# Instructions for the Online Learning Agreements (OLA)

Please remember to clarify the recognition of your courses before completing the OLA.

#### <u>Procedure</u>

- I. Create an account on the OLA platform: <u>https://www.learning-agreement.eu</u>
- II. Complete your OLA and click to automatically send it to the EUF Coordinator for signature.
- III. The EUF Coordinator receives an e-mail with a link to the OLA. The coordinator reviews the OLA and signs or rejects in. In case of rejection, there will be comments for correction. You would receive an e-mail, implement the corrections and send it back to the EUF Coordinator for signature.
- IV. As soon as the EUF Coordinator has signed and approved the OLA, it is automatically sent to the Erasmus Coordinator of the partner university for signature.
- V. Once the Erasmus Coordinator of the partner university has also signed, you will receive an e-mail, can download the complete OLA as a PDF and send it to <u>outgoing@uniflensburg.de.</u> This step is mandatory for the Erasmus scholarship and must have been completed before the semester starts. Within the first five weeks of the semester, changes in the OLA are possible. To do this, you can log in again and start entering the course changes via "Apply Changes".

### 1. Registration and Login

1.1 Registration of your OLA-Accounts on My Academic IC: <u>https://www.learning-agreement.eu.</u> Click on the button "Login to access your learning agreement" and afterwards on "Log In".

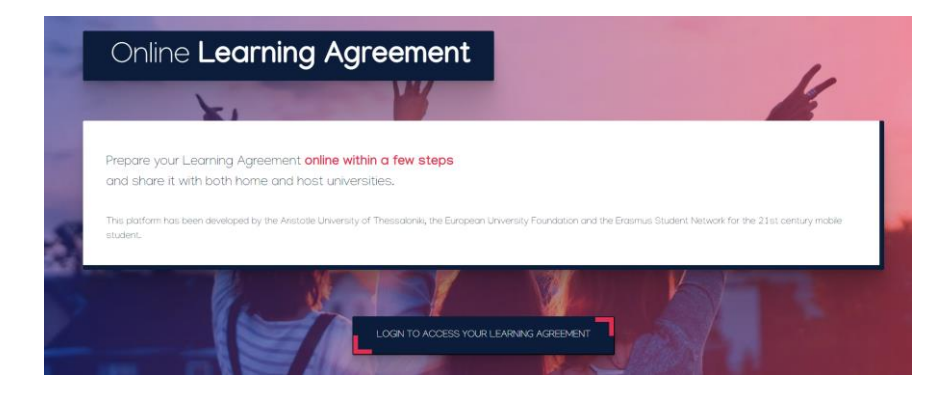

1.2 Choose "Europa-Universität Flensburg" for Login.

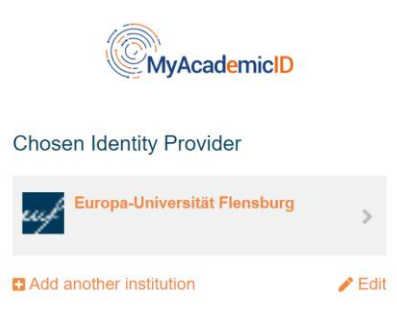

1.3 Enter your common Login data (matriculation number, password).

| Service                                                                                   |                       |
|-------------------------------------------------------------------------------------------|-----------------------|
| lisername                                                                                 | > Forgot your passwor |
| o ser name                                                                                | > Need Help?          |
|                                                                                           |                       |
| Password                                                                                  |                       |
|                                                                                           |                       |
| 🗆 Don't Remember Login                                                                    |                       |
| Clear prior granting of permission<br>for release of your information to this<br>service. |                       |
| Login                                                                                     |                       |

1.4 Agree to the terms of use.

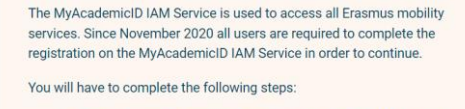

 Click on "Proceed to register on the MyAcademicID IAM Service"
 Fill in the registration form. To be able to view and process your previous OLA, use the email that you had used before.
 You will receive an e-mail to verify your e-mail address.
 Click on the verification link in that email to complete the registration.

Proceed to register on the MyAcademicID IAM Service

1.5 Provide your full name and university e-mail address when registering and agree to the policies.

| MyAcademicl                                                               | D Registration |
|---------------------------------------------------------------------------|----------------|
| Name*                                                                     |                |
| E-mail*                                                                   | 2              |
| Acceptable Use Policy                                                     |                |
| I have read and agreed<br>with the MyAcademicID<br>Acceptable Use Policy* | Confirm        |
|                                                                           | > Submit       |

1.6 After confirmation, you should receive an e-mail from noreply@myacademicid.org. Click on the confirmation link and you will be redirected back to the My Academic ID page.

|                        | Email verification               |  |
|------------------------|----------------------------------|--|
|                        | Your email address was verified. |  |
|                        | Continue >                       |  |
| 2. Student information |                                  |  |

2.1 After clicking "Continue", the following will appear for the creation of your personal account. Choose your "Field of Education". You can find your "Field of Education" (ISCED Code) in the EUF application portal, where you can log in. Under "Study Cycle" you can enter "Bachelor or equivalent first cycle (EQF level 6)" or "Master or equivalent second cycle (EQF level 7)".

| My Personal Information | 1         |               |  |
|-------------------------|-----------|---------------|--|
| Firstname *             |           | Lastname *    |  |
|                         |           |               |  |
| Date of birth *         | Gender *  | Nationality * |  |
| tt.mm.jijj              | Undefined | ÷             |  |
| Field of education *    |           | Study cycle * |  |
|                         |           | 0             |  |

2.2 Once you have checked the box below and clicked "Save", your registration is complete, and you can create your Learning Agreement under "Create New".

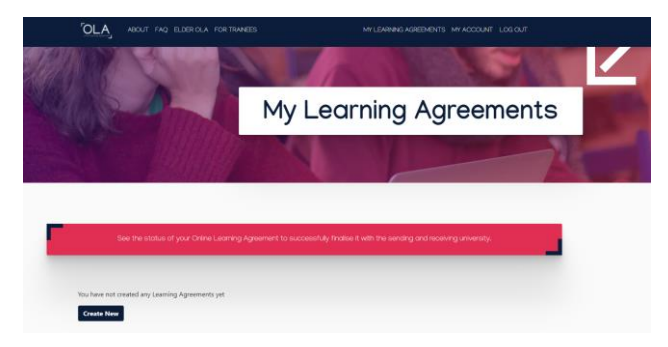

2.3 Click on the left field "Semester Mobility".

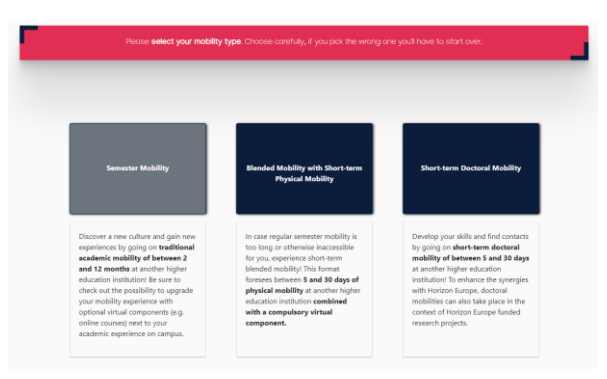

2.4 Add your e-mail address and academic year (the other personal data is taken from the registration) and click "Save". You can specify your degree programme under "Field of Education Comment" (e.g. Teacher Education with specialization in Spanish and History) or you can leave the field "Field of Education Comment" blank.

| Student                                                                                                    |                                                                                              |                                                                    |                       |           |                         |                                                                                                    |
|----------------------------------------------------------------------------------------------------|----------------------------------------------------------------------------------------------|--------------------------------------------------------------------|-----------------------|-----------|-------------------------|----------------------------------------------------------------------------------------------------|
| First name(s) *                                                                                                    |                                                                                              |                                                                    |                       | Last name | (5) •                   |                                                                                                    |
|                                                                                                    |                                                                                              |                                                                    |                       |           |                         |                                                                                                    |
| Email *                                                                                                    |                                                                                              |                                                                    |                       |           |                         |                                                                                                    |
|                                                                                                    |                                                                                              |                                                                    |                       |           |                         |                                                                                                    |
| Date of birth *                                                                                                    |                                                                                              | Gender*                                                            |                       |           | Nationa                 | lity *                                                                                                    |
| tt.mm.jjjj                                                                                                    |                                                                                              | - Select a                                                         | value -               | ٥         |                         |                                                                                                    |
|                                                                                                    |                                                                                              |                                                                    |                       |           | Country to<br>card and/ | o which the person belongs administratively and that issues th<br>or passport.                                                                                                    |
| Field of Education *                                                                                                    |                                                                                              |                                                                    | Field of Education Co | mment     |                         | Study cycle *                                                                                                    |
|                                                                                                    |                                                                                              | 0                                                                  |                       |           |                         | - Select a value -                                                                                                    |
| Field of education: The ISCED-F 2<br>at http://ec.europa.eu/education/<br>classification-of-education-isced,<br>the ISCED 2013 detailed field of e<br>that is closent to the subject of the<br>that is closent to the subject of the | 013 search to<br>International<br>en should be<br>ducation and<br>e degree to b<br>titution. | ol available<br>standard-<br>used to find<br>training<br>e awarded |                       |           |                         | Study cycle: Short cycle (ICI/ level 5) / Bachelor or<br>equivalent first cycle (ICI/ level 6) / Master or equivalent<br>second cycle (ICI/ level 7) / Doctorate or equivalent thi<br>cycle (EQF level 8). |

# 3. Sending Responsible Institution

The following are details of the Sending Institution (EUF). Please refer to the list to find out which faculty you need to enter.

| EUCS  | Interdisciplinary Institute of Environmental, Social and Human Sciences |
|-------|-------------------------------------------------------------------------|
| EUS   | Interdisciplinary Institute of Environmental, Social and Human Sciences |
| IM    | International Institute of Management                                   |
| IMS   | International Institute of Management                                   |
| BABW  | Teacher Education                                                       |
| M.Ed. | Teacher Education                                                       |
| KSM   | Culture, Languages, Media                                               |
| MATS  | Transformation Design & Research                                        |
| BEU   | Educational Science                                                     |

On the left, provide the information for your departmental coordinator, who is authorized to sign the OLA and automatically receives e-mail notification of your OLA.

| EUCS  | Patrícia Barbosa                  | eucs@uni-flensburg.de             |
|-------|-----------------------------------|-----------------------------------|
| EUS   | Dr. Laura Asarite-Schmidt         | coordinator.eus@uni-flensburg.de  |
| IM    | Maren Baur                        | koordination-iim@uni-flensburg.de |
| IMS   | Maren Baur                        | koordination-iim@uni-flensburg.de |
| BABW  | Hanna Theele                      | anerkennung-babw@uni-flensburg.de |
| M.Ed. | Hanna Theele                      | anerkennung-babw@uni-flensburg.de |
| KSM   | Dr. Sibylle Machat                | sibylle.machat@uni-flensburg.de   |
| MATS  | Dr. Maike Böcker                  | maike.boecker@uni-flensburg.de    |
| BEU   | Prof. Dr. Beatrix Niemeyer-Jensen | niemeyer@uni-flensburg.de         |

The information under "Sending Administrative Contact Person" is optional. On the right, you can fill in the data as listed below.

| ending                                                                                                    |                                                                                                    |
|----------------------------------------------------------------------------------------------------|----------------------------------------------------------------------------------------------------|
|                                                                                                    |                                                                                                    |
| Sending Institution                                                                                                    |                                                                                                    |
| 6                                                                                                    |                                                                                                    |
| Country *                                                                                                    |                                                                                                    |
| Germany x                                                                                                    |                                                                                                    |
| Name *                                                                                                    |                                                                                                    |
| Europa-Universitat Flensburg 🗙                                                                                                    |                                                                                                    |
| Faculty/Department *                                                                                                    |                                                                                                    |
|                                                                                                    |                                                                                                    |
| Address *                                                                                                    | Erasmus Code *                                                                                                    |
| Flensburg                                                                                                    | D FLENSBU01                                                                                                    |
| First name(s) *                                                                                                    | First name(s)                                                                                                    |
|                                                                                                    |                                                                                                    |
| Last name(s) *                                                                                                    | Last name(s)                                                                                                    |
|                                                                                                    |                                                                                                    |
| Position *                                                                                                    | Position                                                                                                    |
| Departmental Coordinator                                                                                                    | Outgoing Coordinator                                                                                                    |
| Email *                                                                                                    | Email                                                                                                    |
|                                                                                                    | outgoing@uni-flensburg.de                                                                                                    |
| Phone number                                                                                                    | Phone number                                                                                                    |
|                                                                                                    | +                                                                                                    |
|                                                                                                    | Administrative contact persons who provides a link for administrative<br>information and who, depending on the structure of the higher education<br>institution, may be the dearthmental constitution as worked at the international |
| Regarable person at the Sending Institution: an academic also has the actionity<br>to approach the Learning Agreement, to exceptionally amend it when it is model, as<br>well as to guarantee full recognition of such programme on baball of the<br>responsible academic body. The new and entered of the Regressible process much<br>field on tonly mean 4 differs from that of the Contact person mentioned at the top<br>efford-mentioned. | relations office or equivalent body within the institution.                                                                                                    |

# **4.** Receiving Institution

The following are details of the receiving institution. Take the necessary information from e-mails or the website of your partner university. <u>Be sure to specify the correct contact under "Receiving Responsible Person"</u>. Filling in the "Receiving Administrative Contact Person" is optional.

| Receiving Institution                                                                                                    |                                         |
|----------------------------------------------------------------------------------------------------|-----------------------------------------|
| Country *                                                                                                    |                                         |
| Country of the institution                                                                                                    |                                         |
| Name *                                                                                                    |                                         |
| Name of the institution                                                                                                    |                                         |
|                                                                                                    |                                         |
| Receiving Responsible Person                                                                                                    | Receiving Administrative Contact Person |
| First name(s) *                                                                                                    | First name(s)                           |
| Last name(s) *                                                                                                    | Last name(s)                            |
| Position *                                                                                                    | Position                                |
| Email •                                                                                                    | Email                                   |
| Phone number                                                                                                    | Phone number                            |
| +                                                                                                    | +                                       |
| Responsible person at the Receiving Institution: the name and email of the<br>Responsible person must be filled in only in case it differs from that of the Contact<br>person mentioned at the top of the document. |                                         |

# 5. Proposed Mobility Programm

Enter your mobility period. The times given here are incorrect, please adjust the times (e.g. Academic year 2022/2023, planned start: 01.1.2023, planned end: 31.07.2023).

| Academic year *                 |                               |
|---------------------------------|-------------------------------|
| 2020/2021                       |                               |
| Preliminary LA                  |                               |
| Planned start of the mobility * | Planned end of the mobility * |
| 30.09.2021                      | 17.12.2021                    |

#### 5.1 Table A

Now, you can enter your individual courses via the button "Add Component to Table A". In <u>Table A</u>, you enter the <u>courses you will attend at the partner university</u>. Click the button "Add Component to Table A" again after each entered course. If you want to remove a course, click on "Remove" and confirm afterwards.

| Table A - Study programme at the Receiving institution *                                                                                    |                                                                                                    |                                                                                    |
|----------------------------------------------------------------------------------------------------|----------------------------------------------------------------------------------------------------|------------------------------------------------------------------------------------|
| Component to Table A<br>Component title at the Receiving Institution (as                                                                    | indicated in the course catalogue) *                                                                                                    | Remove                                                                             |
| An "educational component" is a self-contained and formal<br>components are: a course, module, seminar, laboratory work<br>Component Code * | structured learning experience that features learning outcomes,<br>practical work, preparation/meanth for a thesis, mobility winc<br>Number of ECTS credits (or equivalent) to be<br>awarded by the Receiving Institution upon<br>successful completion *                                                                                                    | credits and forms of assessment. Examples of educational<br>low or line electives. |
|                                                                                                    | ECTS credits (or equivalent): in countries where the<br>"FCTS" system is not in place, in particular for institutions<br>located in Plattone Counties not participating in the<br>Bologna process, "ECTS" needs to be replaced in the<br>relevant tables by the name of the equivalent system that<br>is used, and a web link to an explanation to the system<br>should be added. | - Select a value - Ø                                                               |
| Add Component to Table A                                                                                                    |                                                                                                    |                                                                                    |

If available, a link from the course of the partner university can be inserted. It is mandatory to enter the main language of instruction and your language level.

| Web link to the course catalogue at the Sending Institution describing the                                                                                                    | learning outcomes: [web link to the relevant info]                                                                                                    |
|----------------------------------------------------------------------------------------------------|----------------------------------------------------------------------------------------------------|
| <ul> <li>Course catalogue: detailed, user-friendly and up-to-date information on the institution<br/>throughout their studies to enable them to make the right choices and use their time r<br/>teaching and assessment procedures, the level of programmes, the individual educatio<br/>people to contact, with information about how, when and where to contact them. Shore<br/>This must be an external URL such as http://example.com.</li> </ul> | is learning environment that should be available to students before the mobility period and<br>nost efficiently. The information concerns, for example, the qualifications offered, the learning,<br>nal components and the learning resources. The Course Catalogue should include the names of<br>w less |
| The main language of instruction at the Receiving Institution $^{\star}$                                                                                                    | The level of language competence *                                                                                                    |
| English +                                                                                                    | C1 +                                                                                                    |

5.2 Table B

In <u>Table B</u>, the <u>EUF modules</u> that are recognized for the courses in Table A are now entered. The component code can be found in the module catalogue. Check the box "Automatically recognized towards students' degree". Please do not forget to clarify recognition before completing the OLA.

If one or several courses from Table A will not be recognized at EUF proceed as follows:

- 1. Click on "Add Component to Table B".
- 2. Component Title: "Waiver of Recognition in Advance".
- 3. Component Code: Consecutive number(s) of the courses from Table A for which no recognition has been clarified/intended: e.g. "2"
- 4. Number of ECTS credits: Enter the number 0.

| of assessment. Examples of free electives.    |
|-----------------------------------------------|
| of assessment. Examples of<br>free electives. |
|                                               |
|                                               |
| (Winter/Autumn) +                             |
|                                               |
|                                               |
|                                               |
|                                               |

## 6. Virtual Components

Please note that this field is intended for a new Erasmus+ format and can be disregarded by you. Item 5 is not a required field for the Erasmus+ grant.

## 7. Commitment Before Mobility

Set signature (ideally with touchpad, alternatively with mouse).

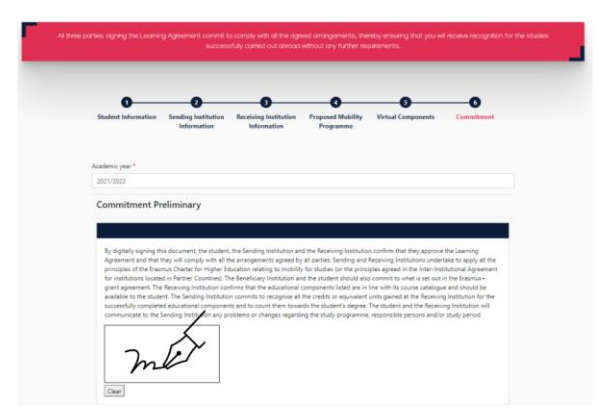

The OLA is automatically forwarded to your departmental coordinator. If approved by the departmental coordinator of your home university, the OLA will automatically be forwarded to the responsible person at the host university. You do not have to do anything for this. You can view the status in your OLA account and will receive e-mails about the current processing status.

In case of rejection, you will receive a written explanation and can discuss with your departmental coordinator how to proceed. After that, you can make changes in the OLA via the system ("Edit", NOT "Create New"). Once the OLA has been confirmed with a signature from your departmental coordinator and another signature from you, it will be forwarded to the partner university.

Once a signature has also been received from the partner university, the OLA is complete. Please download the completed OLA and send it to <u>outgoing@uni-flensburg.de.</u>

Please make sure that there is only *one* OLA in your account.

## 8. Changes During Mobility

After you have started your semester abroad, you may need to change your course choices. You will need to document the courses you have changed in the "Changes" section of your OLA, which must then be signed again by all three parties. If there are no changes to your course selection, you do not need to complete this section.

<u>Apply Changes:</u> You need to enter your course changes in your **existing** OLA. To do this, you need to click on "Apply Changes" on the right where your OLA is displayed.

- In this first step, your mobility data and the contact details of your Sending & Receiving Responsible Person (and Contact Person, if applicable) are displayed once again. If nothing has changed regarding the data, please do not make any changes here and simply click on "Next" below.
- 2. Changes in Table A will be carried out in the area "Sending Mobility Programme Changes". Therefore, please click on "Add Component Final Table A2". You must enter all the courses you are deleting as well as all the courses you are adding. In the last field, indicate whether you want to add (Added) or delete (Deleted) the course listed.
- 3. Table B2: Here you can document changes to the courses/modules that are to be recognized in Flensburg. Here, you also must enter both the courses that are no longer recognized (deleted) and the courses that have been added for recognition (added). If there are no changes to the recognition, i.e. to the courses/modules you have entered in Table B, simply click on "Save" below to proceed to the last step.
- 4. To confirm your changes and send them to your Sending Responsible Person, you need to digitally sign here and click the "Send" button at the bottom.
- 5. After all three parties signed the OLA, generate a new PDF and send it to **outgoing@uniflensburg.de**

#### Please do not forget to first clarify recognition before completing the OLA.

Find out more here: <u>Before the Mobility</u>